# 嘉義大學 全球資訊網,「網站無效連結偵測報告」修正說明:

(1)各單位放置網頁上的資料,不論是否顯示、上架,若存在無效連結,皆會產生"無效連結測 試報告",請盡速修正(刪除該筆資料或修正連結)

(2)若存在無效連結,前臺不一定會顯示,但後臺的確會存在該段 html 碼,所以應該從 html 語法找起,操作方式可以參考以下說明:(電子檔可在電算中心網頁—網站建置相關資料 http://www.ncyu.edu.tw/cc/itemize\_list.aspx?site\_content\_sn=19191 下載)

以這份報告爲例

I

### 網站無效連結偵測報告

| 網站名稱                                                                                                    | 網頁                                                                                                    | 連結                                                                                    |  |  |  |  |  |
|----------------------------------------------------------------------------------------------------|----------------------------------------------------------------------------------------------------|---------------------------------------------------------------------------------------|--|--|--|--|--|
| 應用經濟學                                                                                                    | http://www.ncyu.edu.tw/dpae/conten                                                                                                    | http://adm.ncyu.edu.tw/~dpae/downloads/Midtrems/9                                     |  |  |  |  |  |
| 系暨研究所                                                                                                    | t.aspx?site_content_sn=9431                                                                                                    | 6-1-Economics.xls                                                                     |  |  |  |  |  |
| 系暨研究所       t.aspx?site_content_sn=9431       6-1-Economics.xls         (1)打開瀏覽器,先確定該連結是否為爲效連結         ● 北平川回服器・Microsoft Internet Explorer         檔案便 編輯(E) 檢視(V) 我的最愛(A) 工具(T) 說明(H)         ● 上車 ● ● ● ● ● ● ● ● ● ● ● ● ● ● ● ● ● ● |                                                                                                    |                                                                                       |  |  |  |  |  |
| 要嘗試的其他<br>• 請按<br>• 如果檢<br>• 項]。;<br>(LAN)<br>• 要被Micros<br>您的約<br>1.<br>2.<br>3.<br>• 某些細<br>「如果想<br>[工具]<br>[安定。<br>• 按<br>·<br>·<br>·<br>·<br>·<br>·<br>·<br>·<br>·<br>·<br>·<br>·<br>·                                               | 選項:<br>[重新整理] 按鈕,或者稍後再試一次。<br>[網址列輸入網址,請確定未拼錯任何資料。<br>[您的連線設定,請按[ <b>工具]</b> 功能表,然後按[ <b>纲</b> ]<br>生[連線]標籤按[區域網路設定]。設定應符合區<br>系統管理員或網際網路服務提供者 (ISP) 提供的詞<br>[您的網際網路連線設定值是否正被值測,您可以<br>oft Windows檢驗您的網路並自動探索網路連線設<br>I路系統管理員已啓用這個設定)。<br>點按工具功能表,然後按 <b>個網路路及定值</b> 。<br>選擇自動值測設定,然後按確定。<br>[选要來128 位元連線安全性。按[ <b>3</b> 9]]功能表中<br>et Explorer]來判定您安裝的安全性強度。<br>[連線到安全網站,請確定您的安全性設定可以表<br>[功能表,然後按[ <b>3</b> 9]] 网能表,然後按<br>[] 區段,然後檢查 SSL 2.0、SSL 3.0、TLS 1.0、]<br>上一頁] 按鈕,移到其他連結。 | <b>際網路選</b><br>動域網路<br>設定。<br>設定値 (如果<br>中的 <b>[顧於</b><br>延後。諸按<br>籤,捲動到<br>PCT 1.0 的 |  |  |  |  |  |

### (2)確定為無效後,找出該網頁所在位置→首頁>學生園地>期中成績

| 網站名稱  | 網頁                                 | 連結                                                |
|-------|------------------------------------|---------------------------------------------------|
| 應用經濟學 | http://www.ncyu.edu.tw/dpae/conten | http://adm.ncyu.edu.tw/~dpae/downloads/Midtrems/9 |
| 系暨研究所 | t.aspx?site_content_sn=9431        | 6-1-Economics.xls                                 |

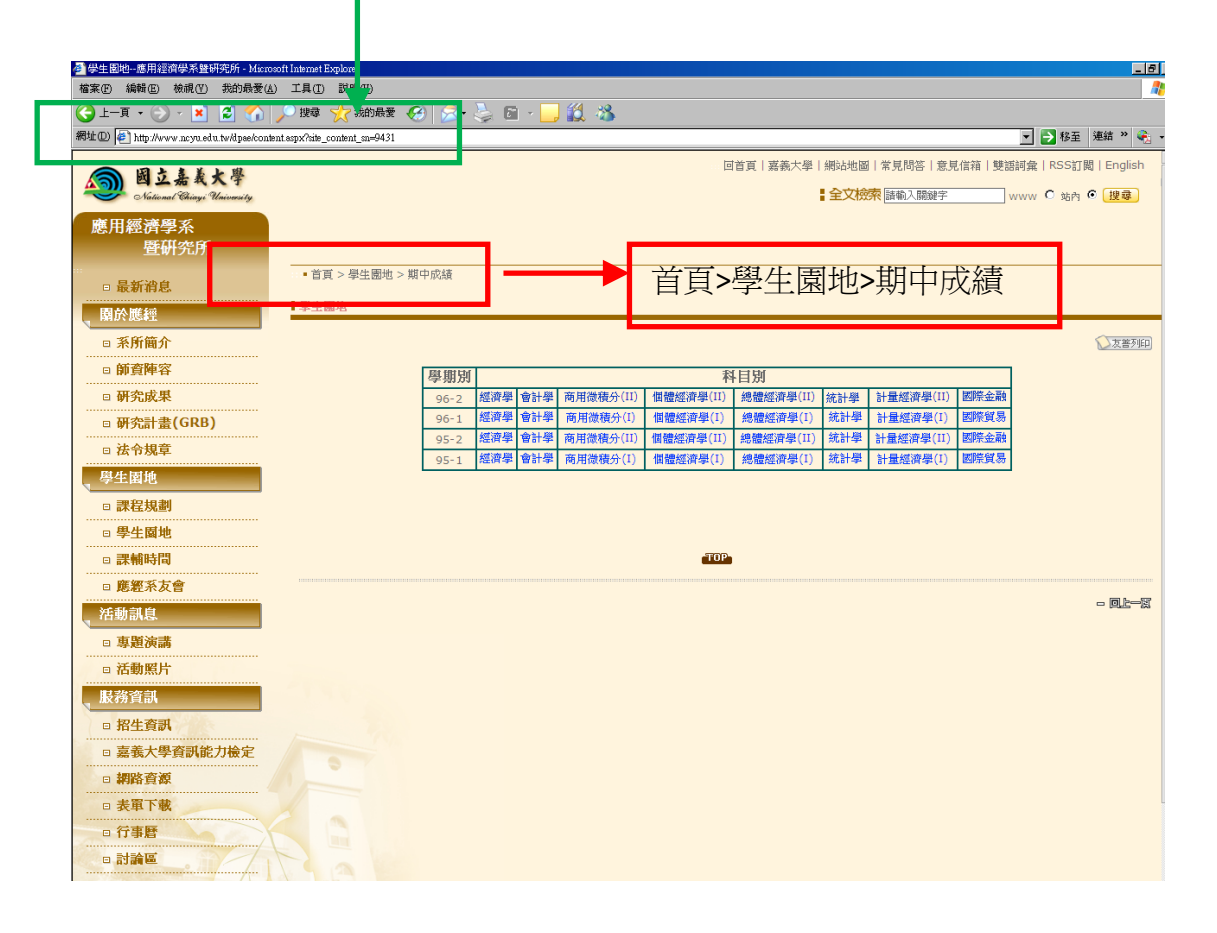

### (3)登入後臺,找到該筆資料[1],先下架後,切換到網頁內容頁籤[2],切換到 HTML 格式[3]

| ///////////////////////////////////// |                                              |                                           |            |                |          |              |                                                                                             |     |           |      |
|---------------------------------------|----------------------------------------------|-------------------------------------------|------------|----------------|----------|--------------|---------------------------------------------------------------------------------------------|-----|-----------|------|
| 檔案(D) 編輯(D) 核親(Y) 我的最要(A) 工具(D) 說明(B) |                                              |                                           |            |                |          |              |                                                                                             |     |           |      |
| <del>(]</del> 上-頁 • ()                | 🌀 上-頁 + 🛞 / 🖹 🛃 🏠 🔎 搜尋 🌟 粉晶素 🛞 🝰 🎍 🔟 + 🔜 🏭 🖄 |                                           |            |                |          |              |                                                                                             |     |           |      |
| 網址@ 🍯 https://www                     | w.ncyu.edu.tw/index.aspx                     |                                           |            |                |          |              |                                                                                             |     |           | •    |
| systex                                | ✓ 網站管理                                       |                                           |            |                |          |              |                                                                                             |     |           |      |
| 代碼: 開啓                                | [儲存不送審]                                      | [簡轉聚] [編輯網站基]                             | 資料] [冊除]   | [預覽] [無障礙      | (検測) 本頁已 | 已通過無障礙機器檢    | 測                                                                                           |     |           |      |
| 系統設定                                  |                                              | 基本資料(網頁內容)相關                              | 閣檔案 相關連結   |                |          |              |                                                                                             |     |           |      |
|                                       | 應用經濟學系<br>聯研究所                               | B 7 H ARC X.                              | x²   👗 🛅 🛅 | • <b>•</b> • ₹ | * * *    | ∉∉!≣         | 1<br>1<br>1<br>1<br>1<br>1<br>1<br>1<br>1<br>1<br>1<br>1<br>1<br>1<br>1<br>1<br>1<br>1<br>1 |     |           |      |
| 基本管理                                  | 最新消息 (顯示)                                    | 🛕 🖉 , Ω, 🛄, 🔛                             | ا 🔬 🐹 🕹 😣  | M 🤸 📓 💋        | 🕑 🛛 🗸    | 🖥 ab + 🍓 🔑 📮 | <b>L</b>                                                                                    |     |           |      |
|                                       | 系學會最新消息 (                                    | 字型 🗸 字元:                                  | 大小 🔽 格式    | t 🗸 #          | 定意       | ✔ 插入         | ~                                                                                           |     |           |      |
| 111                                   |                                              |                                           | 學期別        |                |          | 4            | 相別                                                                                          |     |           |      |
| 單位管理                                  | ・  系所間が (額示)  ・  ・  新済陣営 (顕示)                |                                           | 96-2 經濟學   | 會計學 商用         | 微積分(II)  | 個體經濟學(II)    | 總體經濟學(II)                                                                                   | 統計學 | 計量經濟學(II) | 國際金融 |
| ()                                    | <ul> <li>研究成果 (顯示)</li> </ul>                |                                           | 96-1 經濟學   | 會計學 商用         | ]微積分(I)  | 個體經濟學(I)     | 總體經濟學(I)                                                                                    | 統計學 | 計量經濟學(1)  | 國際貿易 |
| 細社答理                                  | -研究計畫(GRB) (期                                |                                           | 95-2 経濟學   | 會計學 商用         | 微積分(II)  | 個體經濟學(II)    | 總體經濟學(II)                                                                                   | 統計學 | 計量經濟學(II) | 國際金融 |
|                                       | 法令規章 (顯示)                                    |                                           | 95-1 經濟學   | 會計學 商用         | ]微積分(I)  | 個體經濟學(I)     | 總體經濟學(I)                                                                                    | 統計學 | 計量經濟學(I)  | 國際貿易 |
| <b>I</b>                              | - 学生園地 (顔示)<br>中 纏殺損剰 (獅云)                   |                                           |            |                |          |              |                                                                                             |     |           |      |
| 待審資料清單                                | 白 學生園地 (顯示)                                  |                                           |            |                |          |              |                                                                                             |     |           |      |
|                                       | ● 榮譽榜 (顯示)                                   |                                           |            |                |          |              |                                                                                             |     |           |      |
|                                       | - 各班課表 (顯示                                   |                                           |            |                |          |              |                                                                                             |     |           |      |
|                                       | E 聯絡資料 (顯示)                                  |                                           |            |                |          |              |                                                                                             |     |           |      |
|                                       | 一考古題 (顯示)                                    |                                           |            |                |          |              |                                                                                             |     |           |      |
| 1                                     | <ul> <li>課輔時間 (顯示)</li> </ul>                |                                           |            |                |          |              |                                                                                             |     |           |      |
| _                                     | = - 悠經糸友習 (顚示)                               |                                           |            |                |          |              |                                                                                             |     |           |      |
|                                       | - 活動訊息 (顯示) 活動訊息 (顯示)                        | 1                                         |            |                |          |              |                                                                                             |     |           |      |
|                                       | 日 毎 題 演 講 ( 顔 示 )                            |                                           |            |                |          |              |                                                                                             |     |           |      |
|                                       | 服務資訊 (顯示)                                    |                                           |            |                |          |              |                                                                                             |     |           |      |
|                                       | 招生資訊 (顯示)                                    |                                           | 2          |                |          |              |                                                                                             |     |           |      |
|                                       | - 嘉義大學資訊能大▼                                  | ↓ Le 設計形式 回HTML格式<br>※特殊学種:*nevigeta bar* | <u>う</u>   |                |          |              |                                                                                             |     |           |      |
|                                       |                                              | 1                                         |            |                |          |              |                                                                                             |     |           |      |

#### (4)結果為:

| 🖉 國立嘉義大學網站行                                                                                                    | 管理系統 - Microsoft Internet Exp.                                                                                | lorer                                                                                                    |                                                                                                    |                                                                                                    |  |  |  |  |  |  |  |  |                                                                                              |                                                                                                    |                                                                                                    |  |                                                              |                                                                                                    |  |                                                                                                |                                                                                                    |  |             |                                            |
|----------------------------------------------------------------------------------------------------|----------------------------------------------------------------------------------------------------|----------------------------------------------------------------------------------------------------|----------------------------------------------------------------------------------------------------|----------------------------------------------------------------------------------------------------|--|--|--|--|--|--|--|--|----------------------------------------------------------------------------------------------|----------------------------------------------------------------------------------------------------|----------------------------------------------------------------------------------------------------|--|--------------------------------------------------------------|----------------------------------------------------------------------------------------------------|--|------------------------------------------------------------------------------------------------|----------------------------------------------------------------------------------------------------|--|-------------|--------------------------------------------|
| 檔案(F) 編輯(E)                                                                                                    | 檢視(Ⅵ) 我的最愛(Δ) 工具:                                                                                             | D N96D                                                                                                    |                                                                                                    |                                                                                                    |  |  |  |  |  |  |  |  |                                                                                              |                                                                                                    |                                                                                                    |  |                                                              |                                                                                                    |  |                                                                                                |                                                                                                    |  |             |                                            |
| 🔇 上—頁 • 🕥                                                                                                    | × 🖹 💈 🏠 🔎 捜                                                                                                   | 章 🧙 我的最爱 🚱 🔗 🍓 🗉 🕞 🏭 🖏                                                                                                    |                                                                                                    |                                                                                                    |  |  |  |  |  |  |  |  |                                                                                              |                                                                                                    |                                                                                                    |  |                                                              |                                                                                                    |  |                                                                                                |                                                                                                    |  |             |                                            |
| 網址(D) 🙋 https://ww                                                                                                    | w.ncyu.edu.tw/index.aspx                                                                                      | 🔽 🔁 移至   連結 🐃 😪 🤟                                                                                                    |                                                                                                    |                                                                                                    |  |  |  |  |  |  |  |  |                                                                                              |                                                                                                    |                                                                                                    |  |                                                              |                                                                                                    |  |                                                                                                |                                                                                                    |  |             |                                            |
| Systex<br>代碼: 開啓                                                                                                    | 網站管理 (儲存不送審) 目 儲存 (緊執)                                                                                        | 時間(開幕第)(開幕網站基本資料) (開降) (預覽)(無線顯檢應)本頁已通過無線顯微器檢測           【基本資料)(細層內效)(相關檔案)(相關確義)                                                                                                    |                                                                                                    |                                                                                                    |  |  |  |  |  |  |  |  |                                                                                              |                                                                                                    |                                                                                                    |  |                                                              |                                                                                                    |  |                                                                                                |                                                                                                    |  |             |                                            |
| 系統設定<br>基本管理                                                                                                    | 應用經濟學系<br>暨研究所<br>最新消息 (顯示)<br>系學會最新消息 (                                                                      |                                                                                                    |                                                                                                    |                                                                                                    |  |  |  |  |  |  |  |  |                                                                                              |                                                                                                    |                                                                                                    |  |                                                              |                                                                                                    |  |                                                                                                |                                                                                                    |  |             |                                            |
|                                                                                                    | 關於應經 (顯示)<br>■ 系所簡介 (顯示)<br>■ 師資陣容 (顯示)<br>■ 研究成果 (顯示)<br>- 研究計畫(GRB) (類                                      |                                                                                                    |                                                                                                    |                                                                                                    |  |  |  |  |  |  |  |  |                                                                                              |                                                                                                    |                                                                                                    |  |                                                              |                                                                                                    |  |                                                                                                |                                                                                                    |  |             |                                            |
| 網站會理<br>待審資料清單                                                                                                    | <ul> <li>-法令規章 (顯示)</li> <li>-學生園地 (顯示)</li> <li>● 課程規劃 (顯示)</li> <li>○ 學生園地 (顯示)</li> </ul>                  | <tr><br/><th><br/><div align="center" class="style3"><span class="style4">學期別</span></div></th><br/><th colspan="8"><br/><div align="center" class="style4 style3"><br/><div align="center" class="tsyle4" style3"=""></div></div></th></tr> <tr><th></th><th><ul> <li>・ 榮譽榜 (顯示)</li> <li>・ 各班課表 (顯示)</li> <li>・ 聯絡資料 (顯示)</li> <li>・ 考古題 (顯示)</li> </ul></th><th><tr> <tr> <td> <dv< td=""> <dv< td=""></dv<></dv<></dv<></dv<></dv<></dv<></dv<></dv<></dv<></dv<></dv<></dv<></dv<></dv<></dv<></dv<></dv<></dv<></dv<></dv<></dv<></dv<></dv<></dv<></dv<></dv<></dv<></dv<></dv<></dv<></dv<></dv<></td></tr></tr></th></tr> <tr><th></th><th>- <u>期中成績</u>(不)<br/>■ 課輔時間(顯示)<br/>■ 應經系友會(顯示)<br/>- 活動訊息(顯示)</th><th><ul> <li>CUIX class=stylea align=center&gt;<syean class="style4"><a nref="nttp://www.ncyu.edu.tw/files/list/dpae/感謝學.xls"><funi color="#0030c0">臆測學</funi></a></syean></li> <li>CFONT&gt;</li> <li>CTD&gt;</li> <li>COUX class=style4&gt;<span class="style4"><a nref="http://www.ncyu.edu.tw/files/list/dpae/會計學.xls"><funi color="#0030c0">會計學</funi></a></span></li> <li>COUX class=style3 align=center&gt;<span class="style4"><a nref="http://www.ncyu.edu.tw/files/list/dpae/會計學.xls"><font color="#0030c0">會計學</font></a></span></li> <li>COUX class=style3 align=center&gt;<span class="style4"><a nref="http://www.ncyu.edu.tw/files/list/dpae/會計學.xls"><font color="#0030c0">會計學</font></a></span></li> <li>COUX class=style3 align=center&gt;<span class="style4"><a nref="http://www.ncyu.edu.tw/files/list/dpae/會計學.xls"><font color="#0030c0">會計學</font></a></span></li> </ul></th></tr> <tr><th></th><th><ul> <li>● 専題演講 (顯示)</li> <li>● 活動照片 (顯示)</li> <li>● 服務資訊 (顯示)</li> <li>● 服務資訊 (顯示)</li> </ul></th><th><pd> <palign=center><a href="http://www.ncyu.edu.tw/files/list/dpae/商用微積分(II).xls"><font color="#0030c0">商用微積分(II)<!--/FONT--></font></a> <palign=center><a href="http://www.ncyu.edu.tw/files/list/dpae/商用微積分(II).xls"><font color="#0030c0">商用微積分(II)  </font></a></palign=center><a href="http://www.ncyu.edu.tw/files/list/dpae/商用微積分(II).xls"><font color="#0030c0">商用微積分(II)  </font></a></palign=center><a href="http://www.ncyu.edu.tw/files/list/dpae/商用微積分(II).xls"><font color="#0030c0">商用微積分(II)</font></a></pd></th></tr> <tr><th></th><th>- 嘉義大學資訊能力▼</th><th>G設計形式 回HTML格式<br/>XX時代碼: Manyinghe bart=對等例</th></tr> | <br><div align="center" class="style3"><span class="style4">學期別</span></div>                                                                                                    | <br><div align="center" class="style4 style3"><br/><div align="center" class="tsyle4" style3"=""></div></div> |  |  |  |  |  |  |  |  | <ul> <li>・ 榮譽榜 (顯示)</li> <li>・ 各班課表 (顯示)</li> <li>・ 聯絡資料 (顯示)</li> <li>・ 考古題 (顯示)</li> </ul> | <tr> <tr> <td> <dv< td=""> <dv< td=""></dv<></dv<></dv<></dv<></dv<></dv<></dv<></dv<></dv<></dv<></dv<></dv<></dv<></dv<></dv<></dv<></dv<></dv<></dv<></dv<></dv<></dv<></dv<></dv<></dv<></dv<></dv<></dv<></dv<></dv<></dv<></dv<></td></tr></tr> | <dv< td=""> <dv< td=""></dv<></dv<></dv<></dv<></dv<></dv<></dv<></dv<></dv<></dv<></dv<></dv<></dv<></dv<></dv<></dv<></dv<></dv<></dv<></dv<></dv<></dv<></dv<></dv<></dv<></dv<></dv<></dv<></dv<></dv<></dv<></dv<> |  | - <u>期中成績</u> (不)<br>■ 課輔時間(顯示)<br>■ 應經系友會(顯示)<br>- 活動訊息(顯示) | <ul> <li>CUIX class=stylea align=center&gt;<syean class="style4"><a nref="nttp://www.ncyu.edu.tw/files/list/dpae/感謝學.xls"><funi color="#0030c0">臆測學</funi></a></syean></li> <li>CFONT&gt;</li> <li>CTD&gt;</li> <li>COUX class=style4&gt;<span class="style4"><a nref="http://www.ncyu.edu.tw/files/list/dpae/會計學.xls"><funi color="#0030c0">會計學</funi></a></span></li> <li>COUX class=style3 align=center&gt;<span class="style4"><a nref="http://www.ncyu.edu.tw/files/list/dpae/會計學.xls"><font color="#0030c0">會計學</font></a></span></li> <li>COUX class=style3 align=center&gt;<span class="style4"><a nref="http://www.ncyu.edu.tw/files/list/dpae/會計學.xls"><font color="#0030c0">會計學</font></a></span></li> <li>COUX class=style3 align=center&gt;<span class="style4"><a nref="http://www.ncyu.edu.tw/files/list/dpae/會計學.xls"><font color="#0030c0">會計學</font></a></span></li> </ul> |  | <ul> <li>● 専題演講 (顯示)</li> <li>● 活動照片 (顯示)</li> <li>● 服務資訊 (顯示)</li> <li>● 服務資訊 (顯示)</li> </ul> | <pd> <palign=center><a href="http://www.ncyu.edu.tw/files/list/dpae/商用微積分(II).xls"><font color="#0030c0">商用微積分(II)<!--/FONT--></font></a> <palign=center><a href="http://www.ncyu.edu.tw/files/list/dpae/商用微積分(II).xls"><font color="#0030c0">商用微積分(II)  </font></a></palign=center><a href="http://www.ncyu.edu.tw/files/list/dpae/商用微積分(II).xls"><font color="#0030c0">商用微積分(II)  </font></a></palign=center><a href="http://www.ncyu.edu.tw/files/list/dpae/商用微積分(II).xls"><font color="#0030c0">商用微積分(II)</font></a></pd> |  | - 嘉義大學資訊能力▼ | G設計形式 回HTML格式<br>XX時代碼: Manyinghe bart=對等例 |
| <br><div align="center" class="style3"><span class="style4">學期別</span></div>                                                                                                    | <br><div align="center" class="style4 style3"><br/><div align="center" class="tsyle4" style3"=""></div></div> |                                                                                                    |                                                                                                    |                                                                                                    |  |  |  |  |  |  |  |  |                                                                                              |                                                                                                    |                                                                                                    |  |                                                              |                                                                                                    |  |                                                                                                |                                                                                                    |  |             |                                            |
|                                                                                                    | <ul> <li>・ 榮譽榜 (顯示)</li> <li>・ 各班課表 (顯示)</li> <li>・ 聯絡資料 (顯示)</li> <li>・ 考古題 (顯示)</li> </ul>                  | <tr> <tr> <td> <dv< td=""> <dv< td=""></dv<></dv<></dv<></dv<></dv<></dv<></dv<></dv<></dv<></dv<></dv<></dv<></dv<></dv<></dv<></dv<></dv<></dv<></dv<></dv<></dv<></dv<></dv<></dv<></dv<></dv<></dv<></dv<></dv<></dv<></dv<></dv<></td></tr></tr>                                                                                                    | <dv< td=""> <dv< td=""></dv<></dv<></dv<></dv<></dv<></dv<></dv<></dv<></dv<></dv<></dv<></dv<></dv<></dv<></dv<></dv<></dv<></dv<></dv<></dv<></dv<></dv<></dv<></dv<></dv<></dv<></dv<></dv<></dv<></dv<></dv<></dv<> |                                                                                                    |  |  |  |  |  |  |  |  |                                                                                              |                                                                                                    |                                                                                                    |  |                                                              |                                                                                                    |  |                                                                                                |                                                                                                    |  |             |                                            |
| <dv< td=""> <dv< td=""></dv<></dv<></dv<></dv<></dv<></dv<></dv<></dv<></dv<></dv<></dv<></dv<></dv<></dv<></dv<></dv<></dv<></dv<></dv<></dv<></dv<></dv<></dv<></dv<></dv<></dv<></dv<></dv<></dv<></dv<></dv<></dv<> |                                                                                                    |                                                                                                    |                                                                                                    |                                                                                                    |  |  |  |  |  |  |  |  |                                                                                              |                                                                                                    |                                                                                                    |  |                                                              |                                                                                                    |  |                                                                                                |                                                                                                    |  |             |                                            |
| <dv< td=""> <dv< td=""></dv<></dv<></dv<></dv<></dv<></dv<></dv<></dv<></dv<></dv<></dv<></dv<></dv<></dv<></dv<></dv<></dv<></dv<></dv<></dv<></dv<></dv<></dv<></dv<></dv<></dv<></dv<></dv<></dv<></dv<></dv<></dv<> |                                                                                                    |                                                                                                    |                                                                                                    |                                                                                                    |  |  |  |  |  |  |  |  |                                                                                              |                                                                                                    |                                                                                                    |  |                                                              |                                                                                                    |  |                                                                                                |                                                                                                    |  |             |                                            |
|                                                                                                    | - <u>期中成績</u> (不)<br>■ 課輔時間(顯示)<br>■ 應經系友會(顯示)<br>- 活動訊息(顯示)                                                  | <ul> <li>CUIX class=stylea align=center&gt;<syean class="style4"><a nref="nttp://www.ncyu.edu.tw/files/list/dpae/感謝學.xls"><funi color="#0030c0">臆測學</funi></a></syean></li> <li>CFONT&gt;</li> <li>CTD&gt;</li> <li>COUX class=style4&gt;<span class="style4"><a nref="http://www.ncyu.edu.tw/files/list/dpae/會計學.xls"><funi color="#0030c0">會計學</funi></a></span></li> <li>COUX class=style3 align=center&gt;<span class="style4"><a nref="http://www.ncyu.edu.tw/files/list/dpae/會計學.xls"><font color="#0030c0">會計學</font></a></span></li> <li>COUX class=style3 align=center&gt;<span class="style4"><a nref="http://www.ncyu.edu.tw/files/list/dpae/會計學.xls"><font color="#0030c0">會計學</font></a></span></li> <li>COUX class=style3 align=center&gt;<span class="style4"><a nref="http://www.ncyu.edu.tw/files/list/dpae/會計學.xls"><font color="#0030c0">會計學</font></a></span></li> </ul>                                                                                                    |                                                                                                    |                                                                                                    |  |  |  |  |  |  |  |  |                                                                                              |                                                                                                    |                                                                                                    |  |                                                              |                                                                                                    |  |                                                                                                |                                                                                                    |  |             |                                            |
|                                                                                                    | <ul> <li>● 専題演講 (顯示)</li> <li>● 活動照片 (顯示)</li> <li>● 服務資訊 (顯示)</li> <li>● 服務資訊 (顯示)</li> </ul>                | <pd> <palign=center><a href="http://www.ncyu.edu.tw/files/list/dpae/商用微積分(II).xls"><font color="#0030c0">商用微積分(II)<!--/FONT--></font></a> <palign=center><a href="http://www.ncyu.edu.tw/files/list/dpae/商用微積分(II).xls"><font color="#0030c0">商用微積分(II)  </font></a></palign=center><a href="http://www.ncyu.edu.tw/files/list/dpae/商用微積分(II).xls"><font color="#0030c0">商用微積分(II)  </font></a></palign=center><a href="http://www.ncyu.edu.tw/files/list/dpae/商用微積分(II).xls"><font color="#0030c0">商用微積分(II)</font></a></pd>                                                                                                    |                                                                                                    |                                                                                                    |  |  |  |  |  |  |  |  |                                                                                              |                                                                                                    |                                                                                                    |  |                                                              |                                                                                                    |  |                                                                                                |                                                                                                    |  |             |                                            |
|                                                                                                    | - 嘉義大學資訊能力▼                                                                                                   | G設計形式 回HTML格式<br>XX時代碼: Manyinghe bart=對等例                                                                                                    |                                                                                                    |                                                                                                    |  |  |  |  |  |  |  |  |                                                                                              |                                                                                                    |                                                                                                    |  |                                                              |                                                                                                    |  |                                                                                                |                                                                                                    |  |             |                                            |

#### (5)利用瀏覽器的搜查按鈕,或按下 ctrl+f

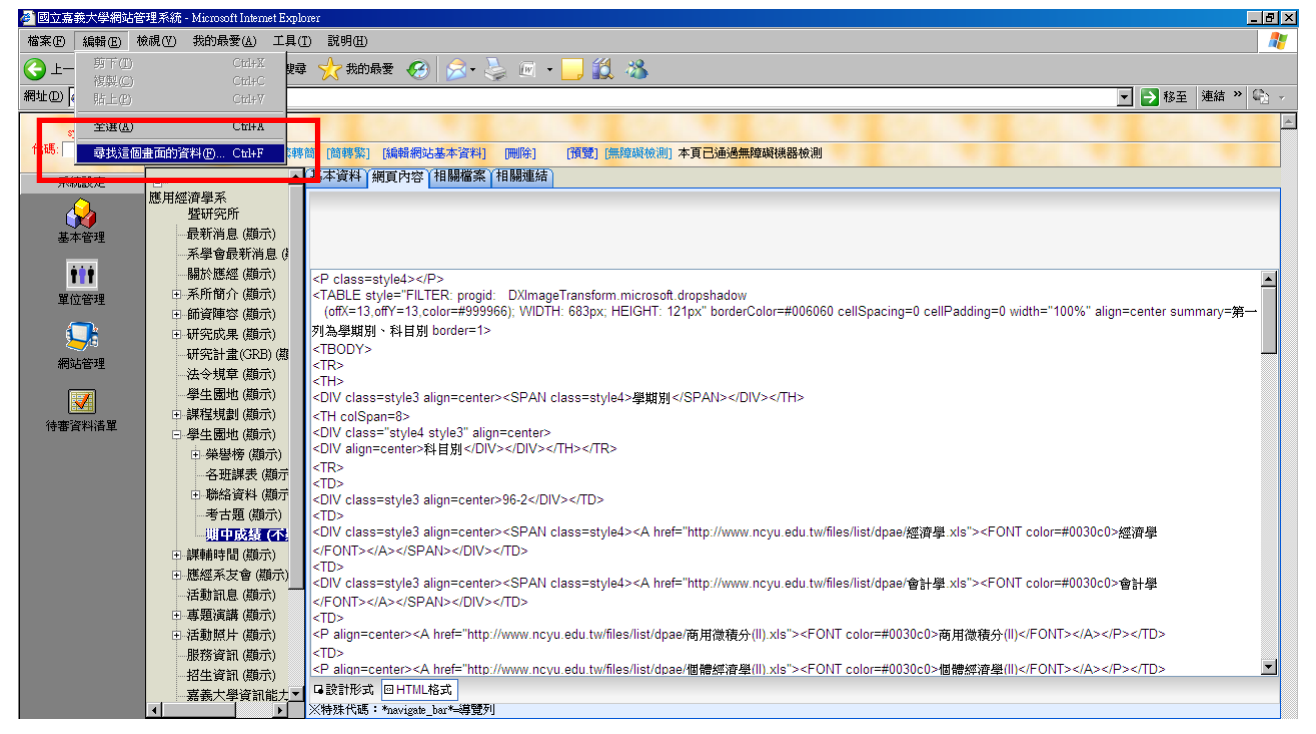

## (6)結果爲:

| 🙆 國立嘉義大學網站管        | 理系統 - Microsoft Internet Explo |                                                                                                    |                                                                            |  |  |  |  |  |  |  |
|--------------------|--------------------------------|----------------------------------------------------------------------------------------------------|----------------------------------------------------------------------------|--|--|--|--|--|--|--|
| 檔案(E) 編輯(E) 材      | 就視(型) 我的最愛(▲) 工具(              | D R9(B) 🦓                                                                                                    |                                                                            |  |  |  |  |  |  |  |
| 🔇 上—頁 🔹 🕥 🖲        | • 💌 💈 🚮 🔎 搜尋                   | : 🃩 我的最爱 🚱 😥 🖏 - 🛄 🎎 🖄                                                                                                    |                                                                            |  |  |  |  |  |  |  |
| 網址①) 🖉 https://www | .ncyu.edu.tw/index.aspx        | 💌 🌍 移至   連結 🎾 🗣                                                                                                    |                                                                            |  |  |  |  |  |  |  |
| system             | ✓ 網站管理                         |                                                                                                    |                                                                            |  |  |  |  |  |  |  |
| 代碼: 開啓             | [儲存不送審] 📑 儲存 [繁轉               | () [請释集] [請解網站基本資料] [兩原] [預整] [無理解檢測]本頁已通過無理與機器檢測                                                                                                    |                                                                            |  |  |  |  |  |  |  |
| 系統設定               | <b>_</b>                       | 基本資料 (網頁內容  相腸纖索) 相腸纖結                                                                                                    |                                                                            |  |  |  |  |  |  |  |
|                    | 應用經濟學系                         |                                                                                                    |                                                                            |  |  |  |  |  |  |  |
|                    | 暨研究所<br>                       |                                                                                                    |                                                                            |  |  |  |  |  |  |  |
| 基本管理               |                                |                                                                                                    |                                                                            |  |  |  |  |  |  |  |
| <b>†††</b>         |                                |                                                                                                    |                                                                            |  |  |  |  |  |  |  |
| 單位管理               | 亜 系所簡介 (顯示)                    | <table align="center" bordercolor="#006060" cellpadding="0" cellspacing="0" style="FILTER: progid: DXImageTransform.microsoft.dropshadow&lt;/th&gt;&lt;/tr&gt;&lt;tr&gt;&lt;th&gt;&lt;b&gt;_&lt;/b&gt;&lt;/th&gt;&lt;th&gt;田 師資陣容 (顯示)&lt;/th&gt;&lt;th&gt;(offx=13.offy=13.color=#999966); WIDTH: 683px; HEIGHT: 121px" summary="第一&lt;br" width="100%">制力 簡単語》: 計量即 border=12</table> |                                                                            |  |  |  |  |  |  |  |
| <b>9</b>           | 田-研究成果 (鎖示)                    | 21局字規測、作月前 bolicei-12<br><trody></trody>                                                                                                    |                                                                            |  |  |  |  |  |  |  |
| 網站管理               |                                | <ir></ir>                                                                                                    |                                                                            |  |  |  |  |  |  |  |
|                    | - 學生園地 (顯示)                    | <th><br/><dv align="center" class="style3"><span class="style4">學期켃</span></dv></th>                                                                                                    | <br><dv align="center" class="style3"><span class="style4">學期켃</span></dv> |  |  |  |  |  |  |  |
| 24.0007704012# 997 | ⊞ 課程規劃(顯示)                     | <th colspan="8"></th>                                                                                                    |                                                                            |  |  |  |  |  |  |  |
| 竹曲貝村相里             | □ 學生園地 (顯示)                    | CDV class="style4 style3" align=center>                                                                                                    |                                                                            |  |  |  |  |  |  |  |
|                    | ④ 榮譽榜 (顯示)                     | CIV angin-Center/AFID<br>在 R > CTR >                                                                                                    |                                                                            |  |  |  |  |  |  |  |
|                    | 一 谷 址 課 衣 ( 顔 示                | <td> 尋找目標(0):</td>                                                                                                    | 尋找目標(0):                                                                   |  |  |  |  |  |  |  |
|                    | 考古顎 (顯示)                       | CIDY class=style3 align=                                                                                                    |                                                                            |  |  |  |  |  |  |  |
|                    | 期中成績 (不)                       | <div align="全手須相符(型)" c="" class="style3" dpae="" st="" xls"="" 往上(0)="" 往下(0)="" 本(相)="" 經濟學=""><font color="#0030c0">經濟學</font></div>                                                                                                    |                                                                            |  |  |  |  |  |  |  |
|                    | 亜 課輔時間 (顯示)                    | <pre></pre>                                                                                                    |                                                                            |  |  |  |  |  |  |  |
|                    | ■ 應經系友會 (顯示)                   | - IDV class=style3 align= st/dpae/會計學 xls"> <font color="#0030c0">會計學</font>                                                                                                    |                                                                            |  |  |  |  |  |  |  |
|                    |                                |                                                                                                    |                                                                            |  |  |  |  |  |  |  |
|                    | 中活動昭片(顯示)                      | <ul> <li><li>&lt; Paignacenter&gt;<a href="http://www.ncvu.edu.tw/files/list/doae/商田微禧分(II).xls"><font color="#0030c0">商田微禧分(II)</font></a></li> </li></ul>                                                                                                    |                                                                            |  |  |  |  |  |  |  |
|                    | -服務資訊 (顯示)                     |                                                                                                    |                                                                            |  |  |  |  |  |  |  |
|                    | - 招生資訊 (顯示)                    | CP align=center> <a href="http://www.ncvu.edu.tw/files/list/dpae/個體經濟學(II),xls"><font color="#0030c0">個體經濟學(II)</font></a>                                                                                                    |                                                                            |  |  |  |  |  |  |  |
|                    | 嘉義大學資訊能力▼                      |                                                                                                    |                                                                            |  |  |  |  |  |  |  |
|                    |                                | ×/4/x1//m9・mavafanm_han_=##首2.i                                                                                                    |                                                                            |  |  |  |  |  |  |  |

## (7)在尋找目標框內輸入連結,按下"找下一個",游標會自動移到該文字處

| 網站名稱                                                                                                 | 網頁                                                                | 連結                                                                                                    |
|----------------------------------------------------------------------------------------------------|-------------------------------------------------------------------|----------------------------------------------------------------------------------------------------|
| 應用經濟學                                                                                                | http://www.ncyu.edu.tw/dpae/conten                                | http://adm.ncyu.edu.tw/~dpae/downloads/Midtrems/9                                                                                                    |
| 系暨研究所                                                                                                | t.aspx?site_content_sn=9431                                       | 6-1-Economics.xls                                                                                                    |
| 系暨研究所<br>「<br>「<br>「<br>「<br>」<br>「<br>「<br>」<br>「<br>」<br>「<br>」<br>「<br>」<br>「<br>」<br>「<br>」<br>「 | t.aspx?site_content_sn=9431     ################################# | 6-1-Economics.xls                                                                                                    |
|                                                                                                    |                                                                   | st/dpae/會計學.xls"> <font color="#0030c0">會計學<br/>edu.tw/files/list/dpae/商用微積分(II) xls"&gt;<font color="#0030c0">商用微積分(II)</font><br/>edu.tw/files/list/dpae/個體經濟學(II) xls"&gt;<font color="#0030c0">個體經濟學(II)</font></font> |

#### (8)結果為

|                                                                                                    | 🕗 國立嘉義大學網站管         | F理系統 - Microsoft Internet Explorer                                                                                                    |                                                                                                    | _ & ×                                 |
|----------------------------------------------------------------------------------------------------|---------------------|----------------------------------------------------------------------------------------------------|----------------------------------------------------------------------------------------------------|---------------------------------------|
| ・ 正 - ・ ・ ・ ・ ・ ・ ・ ・ ・ ・ ・ ・ ・                                                                                                    | 檔案(E) 編輯(E) 3       | 僉視(Y) 我的最愛(A) 工具(T) 説明(H)                                                                                                    |                                                                                                    |                                       |
| <ul> <li>第世辺 ● http://www.ncyu.edu.tu/ladax.apx</li> <li>● At 理 性感 ● こ</li> <li>● At 理 性感 ● こ</li> <li>● At 理 性感 ● こ</li> <li>● At 理 性感 ● こ</li> <li>● At 理 性感 ● こ</li> <li>● At 理 性感 ● こ</li> <li>● At 理 性感 ● こ</li> <li>● At 理 性感 ● こ</li> <li>● At 理 Hat P = 1</li> <li>● At 理 Hat P = 1</li> <li>● At 理 Hat P = 1</li> <li>● At 理 Hat P = 1</li> <li>● At 理 Hat P = 1</li> <li>● At 理 Hat P = 1</li> <li>● At 理 Hat P = 1</li> <li>● At 理 Hat P = 1</li> <li>● At 理 Hat P = 1</li> <li>● At 理 Hat P = 1</li> <li>● At 理 Hat P = 1</li> <li>● At 理 Hat P = 1</li> <li>● At 理 Hat P = 1</li> <li>● At # At P = 1</li> <li>● At # At P = 1</li> <li>● At P = 1</li> <li>● At # At P = 1</li> <li>● At P = 1</li> <li>● At P = 1</li> <li>● At P = 1</li> <li< th=""><th>🔆 上一頁 🔹 🕥</th><th>- 💌 💈 🚮 🔎 搜尋 🧙 我的最</th><th>E 🛞 🏂 💺 🔟 - 🛄 🏭 🖓</th><th></th></li<></ul>                                                                                                    | 🔆 上一頁 🔹 🕥           | - 💌 💈 🚮 🔎 搜尋 🧙 我的最                                                                                                    | E 🛞 🏂 💺 🔟 - 🛄 🏭 🖓                                                                                                    |                                       |
| ● 小林         ● 納力協管理         ● 新力協管理         ● 新力協管理         ● 新力協員         ● 新力協員         ● 新力         ● 新力                                                                                                    | 網址(D) ខ https://ww  | v.ncyu.edu.tw/index.aspx                                                                                                    | 🔽 🄁                                                                                                    | 🧏 連結 » 🕼 🗸                            |
|                                                                                                    | <ul> <li></li></ul> | wwyuedu.tw/maex.agx     wwyuedu.tw/maex.agx     wwyuedu.tw/maex.agx | (補細誌基本資料) (開節) (預覽) (無線線被漁) 本頁已通過無線線線線) (預覽) (預覽) (無線線被漁) 本頁已通過無線線線線) (預管) 有關檔案 (相關檔案 (相關檔案 (相關檔案 (相關檔案)) (add) add) add) add) add) add) add) add) | · · · · · · · · · · · · · · · · · · · |
| KB教資訊(御示)     ABX (御示)     ABX (mm)     ABX (mm)     ABX (m |                     |                                                                                                    | ter> <a href:<="" td=""><td>ɔlor=#0030ff&gt;經 💌</td></a>                                                                                           | ɔlor=#0030ff>經 💌                      |

放大,該段文字為

#### <DIV class=style3 align=center><SPAN class=style4><A

href="http://adm.ncyu.edu.tw/~dpae/downloads/Midtrems/96-1-Economics.xls"><FONT color=#0030ff>經濟 學</FONT></A></SPAN></DIV></TD>

(9)移除該無效連結,或更改為有效網址,再按下"儲存"後完成。

<DIV class=style3 align=center><SPAN class=style4><A-

href="http://adm.ncyu.edu.tw/~dpae/downloads/Midtrems/96-1-Economics.xls"><FONT color=#0030ff>經濟 學</FONT></A></SPAN></DIV></TD>

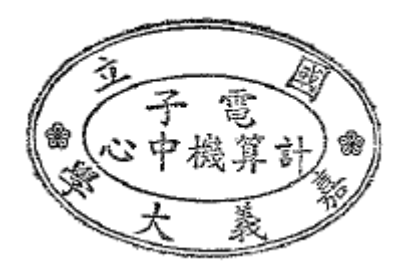